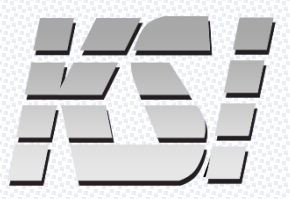

# KSI-1801W SX PAIRING INSTRUCTIONS

## HOW TO PAIR YOUR WIRELESS KSI-1801W SX KEYBOARD

## PAIR VIA RADIO FREQUENCY

- Plug the included RF dongle into an available Type A USB port on your computer
- Press and hold Fn + R on the keyboard
   The two left LEDs will flash once, pause, then flash for several seconds before turning off
- RF pairing will display in Windows 11 Settings > Devices > Bluetooth & devices
- RF is now paired, and the keyboard is ready for wireless input

| - Settings                            |                                                | - 0        |  |  |
|---------------------------------------|------------------------------------------------|------------|--|--|
| Denise Smith<br>denise@abccompany.com | Bluetooth & devices > Devices                  |            |  |  |
| Find a setting Q                      | Bluetooth<br>Discoverable as "DESKTOP-ONNBHPD" | On C       |  |  |
| System                                | Pair new device with "DESKTOP-ONNBHPD"         | Add device |  |  |
| Bluetooth & devices                   |                                                |            |  |  |
| Network & internet                    | Input                                          |            |  |  |
| / Personalization                     | Deck Receiver                                  |            |  |  |
| Apps                                  |                                                |            |  |  |
| Accounts                              | KSI-1700                                       |            |  |  |
| Time & language                       |                                                |            |  |  |

### **PAIR VIA BLUETOOTH**

- Press and hold Fn + B on the keyboard to invoke pairing mode for Bluetooth The two right LEDs will flash once, pause, then flash three times
- Go to Windows 11 Settings > Bluetooth & devices > Add device
- Click "Add device"

| ← Settings                            |                                                |            |  | ) X |  |
|---------------------------------------|------------------------------------------------|------------|--|-----|--|
| Denise Smith<br>denise@abccompany.com | Bluetooth & devices                            |            |  |     |  |
| Find a setting Q                      | 0                                              |            |  |     |  |
| System                                | BT08                                           | +          |  |     |  |
| 8 Bluetooth & devices                 | Paired                                         | Add device |  |     |  |
| Network & internet                    | Connect                                        |            |  |     |  |
| J Personalization                     | View more devices                              |            |  |     |  |
| Apps                                  |                                                |            |  |     |  |
| Accounts                              | Bluetooth<br>Discoverable as "DESKTOP-C        | On         |  |     |  |
| 🕥 Time & language                     |                                                |            |  |     |  |
| 🚳 Gaming                              | Can Devices                                    |            |  | >   |  |
| 🕇 Accessibility                       | <ul> <li>Mouse, keyboard, pen, audi</li> </ul> |            |  |     |  |

## **PAIR VIA BLUETOOTH – continued**

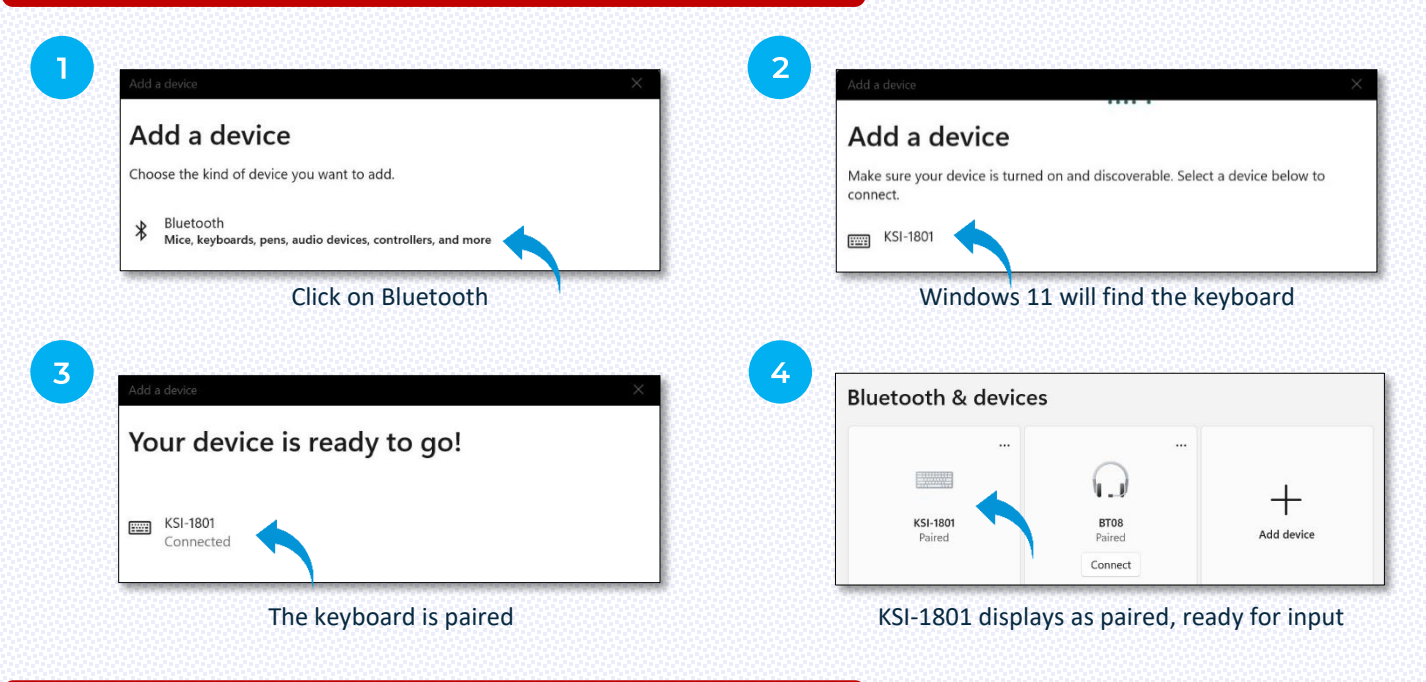

## **RECONNECT WIRELESS**

To conserve battery life, RF and Bluetooth go into sleep mode after 15 minutes without input

#### **RECONNECT RF**

- Ensure RF dongle is present in the USB port of your computer
- Press Fn + R > the two left LEDs will flash once, pause, then flash for several seconds before turning off

#### **RECONNECT BLUETOOTH**

• Press any key to reconnect

#### NOTE

- To conserve battery life, backlighting and LEDs are nonoperational after pairing while in wireless mode.
- To determine whether num lock is on, press Fn. If num lock is on, the left LED will light.
- To determine whether caps lock is on, press Fn. If caps lock is on, the middle LED will light.
- To determine whether scroll lock is on, press Fn. If scroll lock is on, the right LED will light.
- Connect keyboard via USB cable to charge battery
   Battery is fully charged after five hours of charging
- ✓ Lithium battery standby time  $\approx$ 750 days
- charging 🔹 🗸 Charge battery at least every six months

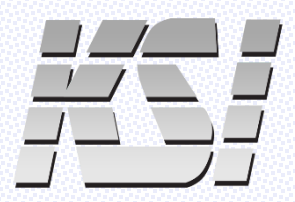

14494 Wicks Boulevard San Leandro, CA 94577 (510) 562-5000 www.ksikeyboards.com www.sanakey.com

@ksikeyboards

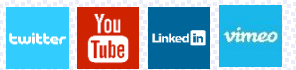